# **OpenESSENCE Quick Start Guide**

# Table of Contents

| Introduction to Dashboards and Workbench                              | .1 |
|-----------------------------------------------------------------------|----|
| Dashboards                                                            | .1 |
| Dashboard Click-Through to Workbench                                  | .2 |
| Applying Filters in a Workbench                                       | .2 |
| Adding a New Visualization to a Workbench (Pivot Table)               | .4 |
| Exporting a Visualization to a PNG File                               | .5 |
| Saving Visualizations from the Workbench and Creating a New Dashboard | .6 |

# Introduction to Dashboards and Workbench

OpenESSENCE is the visualization and analysis tool in the SAGES suite of tools for electronic disease surveillance. This guide describes the Dashboard and Workbench feature in OpenESSENCE. The data shown in these screenshots is simulated and is for demonstration purposes only.

When you first log in to OpenESSENCE, you will see a customized user-configured dashboard. For the purposes of this guide, a dashboard has already been configured, but later in this guide, you will learn how to create a new dashboard. You will also learn about the Workbench feature that can be used to explore and analyze data using visualizations.

#### Dashboards

A dashboard is a collection of visualizations that enable "at-a-glance" situational analysis for the epidemiologist. A visualization is a set of filtered data presented in a graphical format such as time series, bar or pie chart, a map, or a table. The dashboard in our demonstration contains a time series showing patient counts by symptom for the last 12 months. It also contains a bar chart showing symptoms by age group, and a heat map of patient visits.

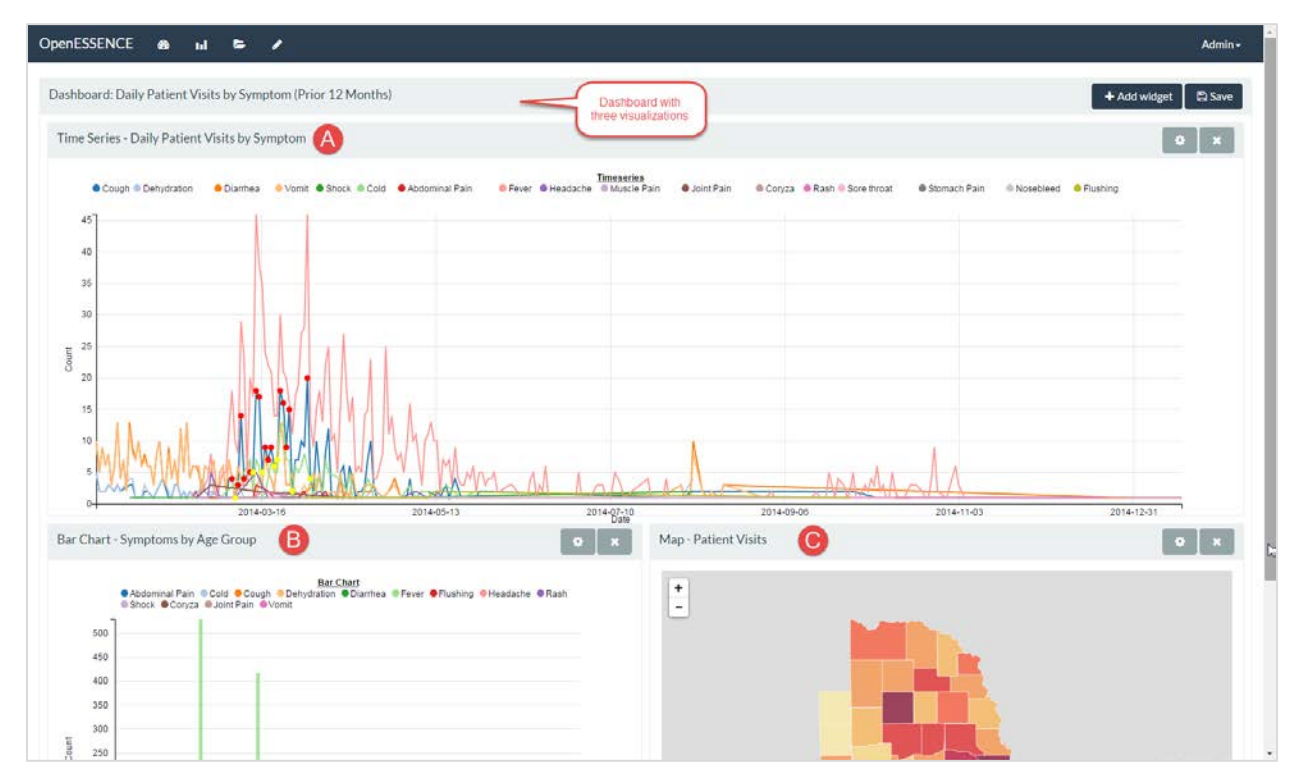

#### Dashboard Click-Through to Workbench

Suppose you want to do additional analysis of the time series in the dashboard. When you click anywhere on the time series, the time series now appears in workbench mode.

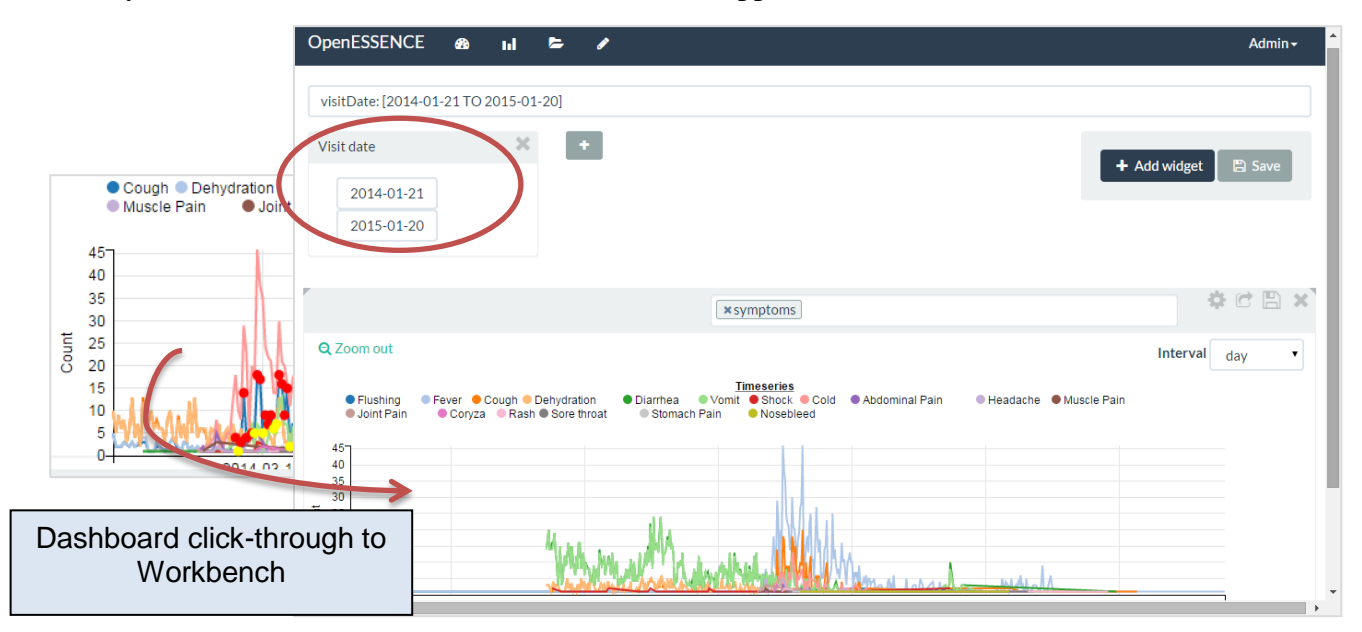

## Applying Filters in a Workbench

In the workbench, you can apply additional filters, and create new visualizations. Suppose you only want to see the last 6 months of data instead of the last 12 months that is currently displayed. You can change the date filter to show only the last 6 months.

| Ope                                  | nESSE    | NCE             | (        | 2              | ul       | Þ        | ø        | Admin <del>-</del>                                                                                        |
|--------------------------------------|----------|-----------------|----------|----------------|----------|----------|----------|----------------------------------------------------------------------------------------------------|
| visi                                 | tDate:   | 2014-           | 07-20    | ) TO 20        | 015-01   | 1-20]    |          |                                                                                                    |
| Visit                                | t date   | 07-21           |          |                | ×        |          | +        | + Add widget Save                                                                                         |
|                                      | <<br>Sun | Mon             | ر<br>Tue | uly 201<br>Wed | 4<br>Thu | Fri      | ><br>Sat |                                                                                                    |
|                                      | 29<br>06 | 30<br><b>07</b> | 01<br>08 | 02<br>09       | 03<br>10 | 04<br>11 | 05<br>12 | ×symptoms 🔅 🖻 🔛 🗙                                                                                         |
| Q                                    | 13<br>20 | 14<br>21        | 15<br>22 | 16<br>23       | 17<br>24 | 18<br>25 | 19<br>26 | Interval day •                                                                                            |
|                                      | 27       | 28              | 29       | 30             | 31       | 01       | 02       | <u>Imeseries</u><br>ration ● Shock ● Abdominal Pain ● Headache ● Rash ● Nosebleed ● Flushing ● Joint Pain |
| 1<br>7<br>5<br>4<br>3<br>2<br>1<br>0 |          | ay V            | Veeks    | Clea           | 2        |          |          | MMAN                                                                                                    |

2

Now suppose you only want to see visits in which fever was recorded as a symptom. You can apply a filter for fever by adding a Symptom filter and setting the filter to fever.

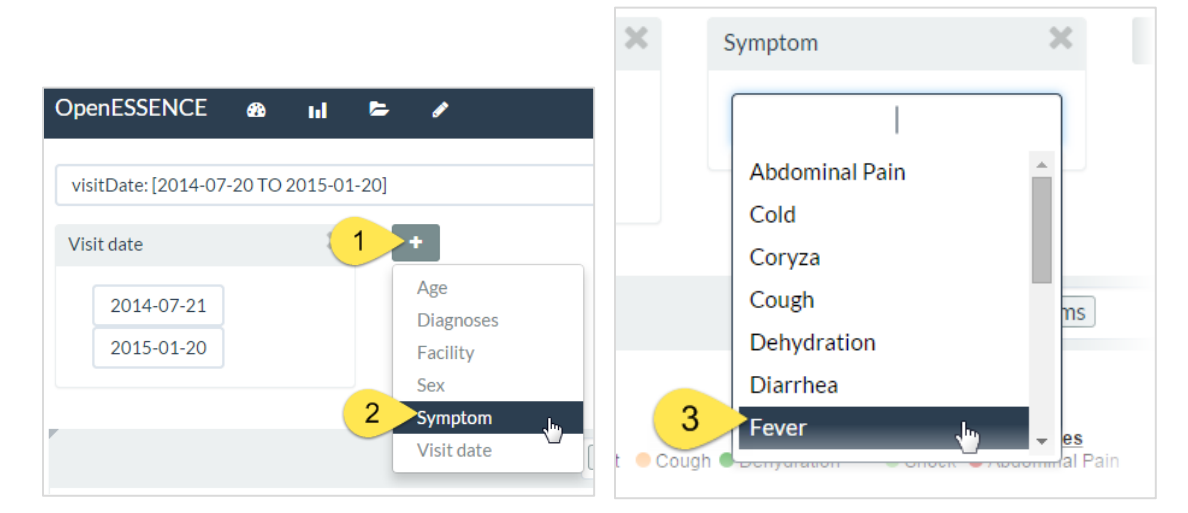

The new filters are automatically applied to the time series. You can add another symptom to the Symptom filter by clicking in the field and selecting another symptom from the list. Or, you can add another filter (such as age or sex) by clicking the plus sign.

| OpenESSENCE 🙆 🖬 🗲                                                                            | e 🖉                                                                                                    |                | Admin <del>-</del>  |
|----------------------------------------------------------------------------------------------|----------------------------------------------------------------------------------------------------|----------------|---------------------|
| visitDate: [2014-07-20 TO 2015-01-20]                                                        | AND symptoms.name:"Fever"                                                                                                    |                |                     |
| Visit date 🗶                                                                                 | Symptom 💥                                                                                                    | •              | Add widget 🛛 🖺 Save |
| 2015-01-20<br>Q Zoom out                                                                     | Add another symptom<br>to the filter by<br>selecting another<br>symptom from the list<br>(Fever <i>or</i> cough, for<br>example.) |                | interval day 🔻      |
| • Fever<br>9<br>8<br>7<br>6<br>5<br>5<br>5<br>5<br>5<br>5<br>5<br>5<br>5<br>5<br>5<br>5<br>5 | Timeseries                                                                                                    |                |                     |
|                                                                                              | 14-09-06                                                                                                    | 2014-11-03 201 | 4-12-31             |

3

# Adding a New Visualization to a Workbench (Pivot Table)

Now, suppose you want to see this filtered data as a pivot table grouped by age. Start by adding a new visualization. The default visualization (a table) appears on the workbench. Click the pivot table "cube" icon.

| Visit •Facility ‡Sex ‡Age ‡SymptomsDiagnosesJan 16, 2015Wheeler Clinicfemale16Cough, FeverEar InfectionDec 22, 2014Thayer Clinicmale8Fever, RashEar InfectionNov 5, 2014Cass Hospitalmale1FeverNov 4, 2014Cass Hospitalmale17FeverNov 4, 2014Merrick Clinicfemale0Fever, RashMalariaNov 3, 2014Lancasterfemale0FeverNov 3, 2014Cass Hospitalfemale7FeverNov 3, 2014Cass Hospitalfemale7FeverVisit 412319                                                                                                    |                    |                | Pivot co | lumns |              |                                  |
|----------------------------------------------------------------------------------------------------|--------------------|----------------|----------|-------|--------------|----------------------------------|
| Jan 16, 2015Wheeler Clinicfemale16Cough, FeverEar InfectionDec 22, 2014Thayer Clinicmale8Fever, RashEar InfectionNov 5, 2014Cass Hospitalmale1FeverNov 4, 2014Cass Hospitalmale17FeverNov 4, 2014Merrick Clinicfemale0Fever, RashMalariaNov 3, 2014Lancasterfemale0FeverNov 3, 2014Cass Hospitalfemale7FeverNov 3, 2014Cass Hospitalfemale7FeverVor 3, 2014Cass Hospitalfemale7FeverVor 3, 2014Cass Hospitalfemale7FeverVor 3, 2014Cass Hospitalfemale7FeverVor 3, 2014Cass Hospitalfemale7FeverVor 3, 2014Cass Hospitalfemale7FeverVor 3, 2014Cass Hospitalfemale7FeverVor 3, 2014Cass Hospitalfemale7FeverVor 3, 2014Cass Hospitalfemale7FeverVor 3, 2014Cass Hospitalfemale7FeverVor 3, 2014Cass Hospitalfemale7FeverVor 3, 2014Cass Hospitalfemale7FeverVor 3, 2014Cass Hospitalfemale7femaleVor 3, 2014Cass Hospitalfemale7femaleVor 3, 2014Cass Hospital                                                                                                    | Visit <del>-</del> | Facility \$    | Sex 🗘    | Age¢  | Symptoms     | Diagnoses                        |
| Indext   Dec 22, 2014   Thayer Clinic   male   8   Fever, Rash   Ear Infection     Nov 5, 2014   Cass Hospital   male   1   Fever   Image: Clinic   Image: Clinic <td< td=""><td>Jan 16, 2015</td><td>Wheeler Clinic</td><td>female</td><td>16</td><td>Cough, Fever</td><td>Ear Infection</td></td<>                                                                                                    | Jan 16, 2015       | Wheeler Clinic | female   | 16    | Cough, Fever | Ear Infection                    |
| Nov 5, 2014   Cass Hospital   male   1   Fever     Nov 4, 2014   Cass Hospital   male   17   Fever   Image: Constraint of the state of the state of the | t Dec 22, 2014     | Thayer Clinic  | male     | 8     | Fever, Rash  | Ear Infection                    |
| Nov 4, 2014   Cass Hospital   male   17   Fever     Nov 4, 2014   Merrick Clinic   female   0   Fever, Rash   Malaria     Nov 3, 2014   Lancaster   female   0   Fever     Nov 3, 2014   Cass Hospital   female   7   Fever     Vov 3, 2014   Cass Hospital   female   7   Fever     Vov 3, 2014   Cass Hospital   female   7   Fever     Vov 3, 2014   Cass Hospital   female   7   Fever     Vov 3, 2014   Cass Hospital   female   7   Fever                                                                                                    | Nov 5, 2014        | Cass Hospital  | male     | 1     | Fever        | 1                                |
| Nov 4, 2014   Merrick Clinic   female   0   Fever, Rash   Malaria     Nov 3, 2014   Lancaster   female   0   Fever     Nov 3, 2014   Cass Hospital   female   7   Fever   Click the cube icon to change this visualization into a pivot table.                                                                                                    | Nov 4, 2014        | Cass Hospital  | male     | 17    | Fever        | 1                                |
| Nov 3, 2014   Lancaster   female   0   Fever   Click the cube icon to change this visualization into a pivot table.                                                                                                    | Nov 4, 2014        | Merrick Clinic | female   | 0     | Fever, Rash  | Malaria 🖉                        |
| Nov 3, 2014 Cass Hospital female 7 Fever Click the cube icon to change this visualization into a pivot table.                                                                                                    | Nov 3, 2014        | Lancaster      | female   | 0     | Fever        | 1                                |
| <12319visualization into a<br>pivot table.                                                                                                    | Nov 3, 2014        | Cass Hospital  | female   | 7     | Fever Cl     | ck the cube icon to change this  |
|                                                                                                    |                    | <              | 1        | 2 3   | 19           | isualization into a pivot table. |

Now we can pivot the data by age and symptom. We see the counts for symptom (containing fever) by age group.

|                             | patient.age | [0 TO 1} | [1 TO 5} | [5 TO 12} | [12 TO 18} | [18 TO 45} | [45 TO 65} | Totals |
|-----------------------------|-------------|----------|----------|-----------|------------|------------|------------|--------|
| symptoms                    |             |          |          |           |            |            |            |        |
| Cough,Fever                 |             |          |          |           | 1          |            |            | 1      |
| Fever                       |             | 10       | 47       | 27        | 5          | 8          | 2          | 99     |
| Fever,Abdomi                | nal Pain    |          | 1        | 3         | 1          |            |            | 5      |
| Fever,Abdominal Pain,Vomit  |             |          |          | 1         |            |            |            | 1      |
| Fever,Cough                 |             | 1        | 3        |           |            |            |            | 4      |
| Fever,Headacl               | ne          |          | 1        | 2         | 2          | 2          |            | 7      |
| Fever,Headacl               | ne,Rash     |          |          |           |            | 1          |            | 1      |
| Fever, Joint Pain, Flushing |             |          |          | 1         |            |            |            | 1      |
| Fever,Nosebleed             |             |          | 1        |           |            |            |            | 1      |

# Exporting a Visualization to a PNG File

Another useful option in the workbench is the ability to save a visualization to a PNG file, which can be used in other documents or reports.

| Title                                                              | Timeseries                                                      |
|--------------------------------------------------------------------|-----------------------------------------------------------------|
| Timeseries                                                         | 9 <sub>1</sub>                                                  |
| X-Axis Label                                                       | 8                                                               |
| Date Edit title, axis                                              | 5 6 6                                                           |
| Y-Axis Label desired                                               | 5 5 F                                                           |
| Count                                                              |                                                                 |
| X Size                                                             |                                                                 |
| 553                                                                |                                                                 |
| Y Size                                                             | 0-2014-09-06 2014-11-03 2014-12-31 Date                         |
| 308                                                                | visitDate: [2014-07-20 TO 2015-01-20] AND symptoms.name:"Fever" |
| ✓Notes                                                             |                                                                 |
| H4 H5 P <b>B</b> <i>I</i> <u>U</u> ≔                               | Enter your notes here                                           |
|                                                                    |                                                                 |
| visitDate: [2014-07-20 TO 2015-01-20] AND<br>symptoms.name:"Fever" |                                                                 |
| that you want                                                      | Coroll down and                                                 |
| Enter your notes here                                              | click Export to                                                 |
| Visualization.                                                     | PNG                                                             |

#### Saving Visualizations from the Workbench and Creating a New Dashboard

Suppose you want to now save these two visualizations as a new dashboard. To do that, you save each of the visualizations from the workbench, and then add them to a new dashboard.

|            | 1            |                              |
|------------|--------------|------------------------------|
| [18 TO 45} | [45 TO 65}   | Totals                       |
| Save th    | is visualiza | Enter a name for this        |
| Name       |              | visualization                |
| Pivot 1    | able - Fever | by Age Group (Last 6 Months) |
|            |              |                              |
|            |              | × Car 3 × Save               |

Repeat this process for the time series visualization.

| Save this visualization                     |              |
|---------------------------------------------|--------------|
| Name<br>Time Series - Fever (Last 6 Months) |              |
|                                             | × C 3 ✓ Save |

Now select New Dashboard from the Dashboard menu. Click Add Widget and select a visualization to add to the dashboard. Add the other visualization.

| æ <mark>_1</mark> ⊨ →                                                                                                    |                                                          |                      |        |                    |          |
|----------------------------------------------------------------------------------------------------|----------------------------------------------------------|----------------------|--------|--------------------|----------|
| New dashboard<br>Open dashboard<br>Manage dashboards                                                                                                    |                                                          |                      |        | Admin <del>-</del> |          |
| Recent dashboards<br>Dashboard: Daily Patient Visits by Sympt                                                                                                    | tom (Prior 12 Months)                                    | 3 + Add              | widget | 🖺 Save             |          |
| Add widget<br>Visualization<br>Bar Chart - Symptoms by Age Group<br>Map - Patient Visits<br><u>Pivot Table - Fever by Age Group (Last 6</u><br>Time Series - Daily Patient Visits by <u>Symp</u> | Months) 4                                                | 3 •                  |        |                    |          |
| Time Series - Fever (Last 6 months)                                                                                                    | Add widget<br>Visualization<br>Pivot Table - Fever by Ag | ge Group (Last 6 Mor | nths)  | × c. 5             | ▼<br>Add |

Click and drag the visualizations to move or resize them to the way you prefer to see them. Then click Save to save the dashboard.

| vot Table - I | Fever by Age G  | roup (Last | 6 Months | You<br>visu<br>around<br>resize | can click and<br>alization to r<br>d on the dash<br>it by draggin<br>or corner | drag a<br>nove it<br>board, or<br>g an edge |            | 0 X    | Time Series - Fever (Last 6 months) | Repeat the add widget<br>process to add the time<br>series visualization to the<br>new dashboard. | + Add w. 6 🗈 S        |
|---------------|-----------------|------------|----------|---------------------------------|--------------------------------------------------------------------------------|---------------------------------------------|------------|--------|-------------------------------------|---------------------------------------------------------------------------------------------------|-----------------------|
|               | patient.age     | [0 TO 1]   | [1 TO 5] | [5 TO 12]                       | [12 TO 18]                                                                     | [18 TO 45]                                  | [45 TO 65] | Totals | Fever                               | Timeseries                                                                                        | save the<br>dashboard |
| symptoms      |                 |            |          |                                 |                                                                                |                                             |            |        | °]                                  | 1                                                                                                 |                       |
| Cough,Fever   |                 |            |          |                                 | 1                                                                              |                                             |            | 1      | 6                                   |                                                                                                   |                       |
| Fever         |                 | 10         | 47       | 27                              | 5                                                                              | 8                                           | 2          | 99     | 7                                   |                                                                                                   |                       |
| Fever,Abdon   | inal Pain       |            | 1        | 3                               | 1                                                                              |                                             |            | 5      |                                     |                                                                                                   |                       |
| Fever,Abdon   | inal Pain,Vomit |            |          | 1                               |                                                                                |                                             |            | 1      | 6                                   |                                                                                                   |                       |
| ever.Cough    |                 | 1          | 3        |                                 |                                                                                |                                             |            | 4      | 5                                   |                                                                                                   |                       |
| ever,Heada    | :he             |            | 1        | 2                               | 2                                                                              | 2                                           |            | 7      | 8 4                                 |                                                                                                   |                       |
| ever,Heada    | :he,Rash        |            |          |                                 |                                                                                | 1                                           |            | 1      | э л                                 |                                                                                                   |                       |
| ever, Joint P | ain,Flushing    |            |          | 1                               |                                                                                |                                             |            | 1      | 2                                   |                                                                                                   |                       |
| ever,Noseb    | eed             |            | 1        |                                 |                                                                                |                                             |            | 1      |                                     |                                                                                                   |                       |
| Course Park   |                 | 2          | 1        | 2                               | 1                                                                              |                                             | -          | 6      |                                     |                                                                                                   |                       |

| Dashboard                                           |                                                                                |
|-----------------------------------------------------|--------------------------------------------------------------------------------|
| Name<br>Fever - Last 6 Months 7<br>Description      | Enter a name<br>and description<br>for the new<br>dashboard and<br>click Save. |
| Time Series and Pivot Table - Fever (Last 6 Months) | 8                                                                              |
|                                                     | × Car 9 v Save                                                                 |

The new dashboard now appears on the Dashboard dropdown menu.

| <b>8</b> 20 | ul          | 5         | ø    |                    |   |                     |
|-------------|-------------|-----------|------|--------------------|---|---------------------|
| New         | dashbo      | ard       |      |                    |   |                     |
| Oper        | n dashbo    | oard      |      |                    |   |                     |
| Man         | age dasl    | hboards   |      |                    |   |                     |
| Recei       | nt dashbo   | ards      |      | Your new dashboard |   |                     |
| Dash        | board:      | Daily Pat | tien |                    |   | m (Prior 12 Months) |
| Feve        | er - Last ( | 6 Month   | s v  | )                  | _ |                     |

8

\_\_\_\_